# **Struers LAN Module**

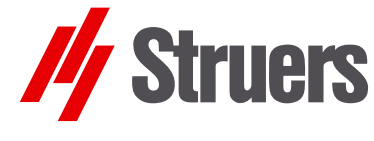

Manual No.: 15627001 Date of Release: 1€€H20FF

Installation Manual

#### **FCC Notice**

This equipment has been tested and found to comply with the limits for a Class A digital device, pursuant to Part 15 of the FCC Rules. These limits are designed to provide reasonable protection against harmful interference when the equipment is operated in a commercial environment. This equipment generates, uses, and can radiate radio frequency energy and, if not installed and used in accordance with the instruction manual, may cause harmful interference to radio communications. Operation of this equipment in a residential area is likely to cause harmful interference in which case the user will be required to correct the interference at his own expense.

Pursuant to Part 15.21 of the FCC Rules, any changes or modifications to this product not expressly approved by Struers A/S could cause harmful radio interference and void the user's authority to operate the equipment.

Instruction Manuals: Struers Instruction Manuals may only be used in connection with Struers equipment covered by the Instruction Manual.

Service Manuals: Struers Service Manuals may only be used by a trained technician authorised by Struers. The Service Manual may only be used in connection with Struers equipment covered by the Service Manual.

Struers assumes no responsibility for errors in the manual text/illustrations. The information in this manual is subject to change without notice. The manual may mention accessories or parts not included in the present version of the equipment.

The contents of this manual are the property of Struers. Reproduction of any part of this manual without the written permission of Struers is not allowed.

All rights reserved. © Struers 2011.

Struers A/S Pederstrupvej 84 DK-2750 Ballerup Denmark Telephone +45 44 600 800 Fax +45 44 600 801

Always state Serial No and Voltage/frequency if you have technical questions or when ordering spare parts. You will find the Serial No. and Voltage on the type plate of the machine itself. We may also need the Date and Article No of the manual. This information is found on the front cover.

The following restrictions should be observed, as violation of the restrictions may cause cancellation of Struers legal obligations:

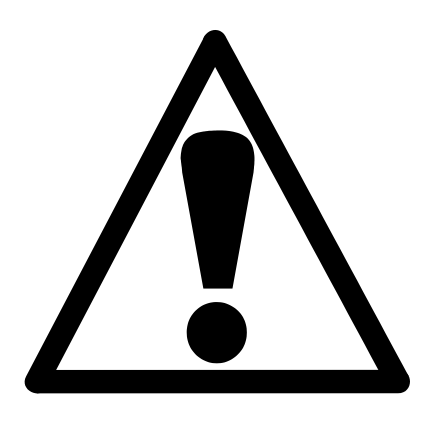

## Struers LAN Module Safety Precaution Sheet

## To be read carefully before use

- 1. Installation and configuration of the Struers LAN Module must be carried out by the network administrator or somebody else trained in setting up computer equipment.
- 2. The operator(s) should be fully aware of the use of the equipment according to the Instruction Manual, located on the Instruction Manual CD.

The equipment should only be used for its intended purpose and as detailed in the Instruction Manual. The accessory is designed for use with equipment supplied by Struers. If subjected to misuse, improper installation, alteration, neglect, accident or improper repair, Struers will accept no responsibility for damage(s) to the user or the equipment.

Dismantling of any part of the equipment, during service or repair, should always be performed by a qualified technician (electromechanical, electronic, mechanical, pneumatic, etc.).

| Table of Contents | Page |
|-------------------|------|
| Table of Contents | Pag  |

## 1. Setup of LAN module

| Installing the Struers LAN Module in the Dosing Unit | 2  |
|------------------------------------------------------|----|
| Removing the Struers LAN Module                      | 3  |
| Configuring the Struers LAN Module                   | 4  |
| Setting up the PC                                    | 4  |
| Resetting the Struers LAN Module                     | 13 |

## 2. Installing the MethodPro Software on the PC

| Requirements                               | 14 |
|--------------------------------------------|----|
| Initial Steps                              | 14 |
| Configuring a Server or Stand-alone System | 20 |
| (Typical installation)                     | 20 |
| Starting the MethodPro Software            | 25 |
| Configuring the Database                   |    |
| Server Configuration                       |    |
| Stand-alone Configuration                  | 27 |
| Operating the MethodPro Software           | 28 |
|                                            |    |

## 1. Setup of LAN module

Installing the Struers LAN Module in the Dosing Unit

- Switch off the TegraPol /TargetMaster.
- Disconnect the dosing unit (TegraDoser-5 or TargetDoser).
- Unscrew the 6 screws from the back of the dosing unit and remove the plate with the pumps.

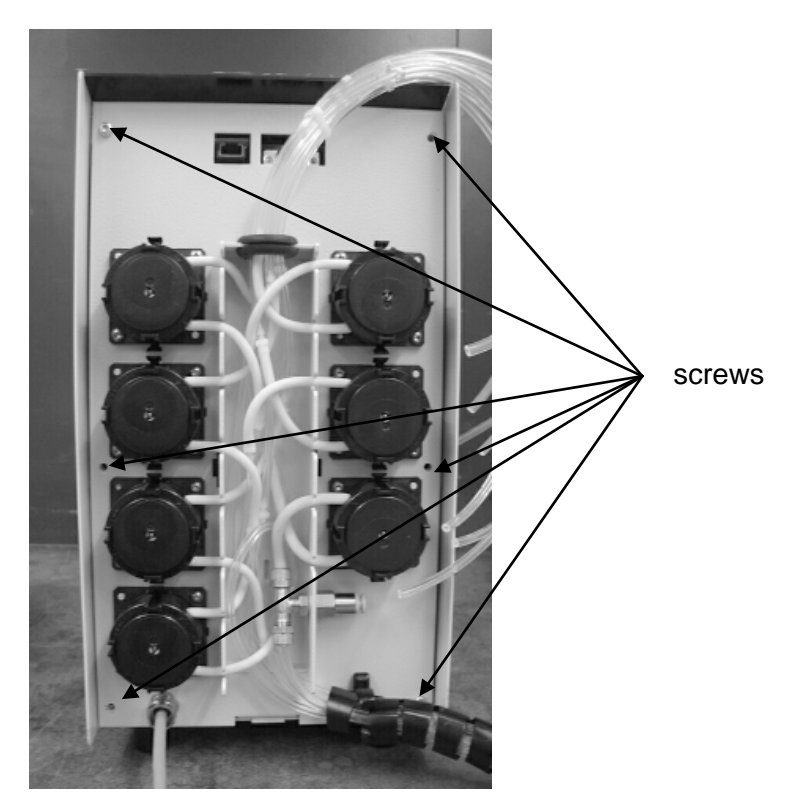

■ Insert the Struers LAN Module in the slot.

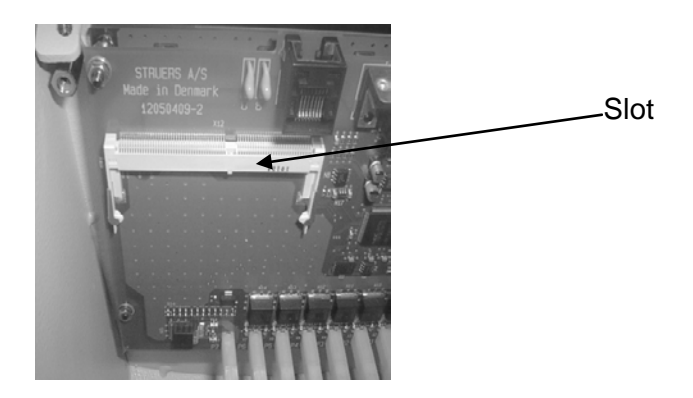

- Press the module forward ① and click into place ②.

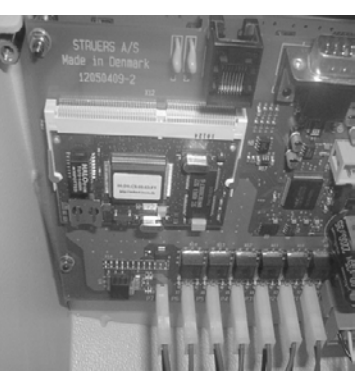

2

- Re-mount the back plate with the pumps and secure with the 6 screws.
- Re-connect the dosing unit.
- Switch the TegraPol/TargetMaster on.
- Removing the Struers LAN Module
- Press aside the two tabs holding the module.

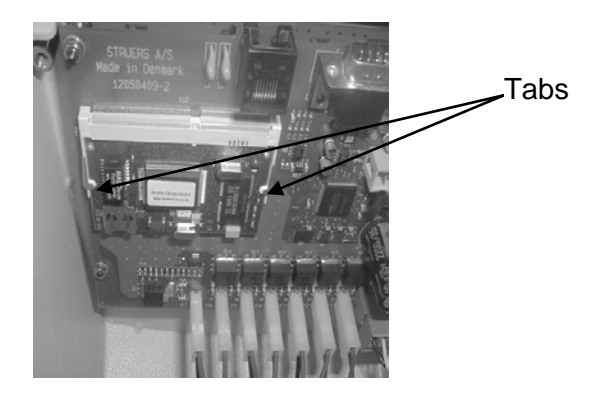

The Struers LAN Module will drop away from the dosing unit and can then be removed.

Configuring the Struers LAN Module

Setting up the PC

The Struers LAN Module is configured for IP address 192.168.0.1 by default. The IP address can be changed from a PC with a web browser.

To avoid conflict with other equipment on the LAN, connect a laptop and the dosing unit directly using a **CROSSED** 10/100 Base T Network cable, Cat.5 (also called a UTP Patch cable with RJ45 connectors. This cable is usually red).

To communicate between PC and the Struers LAN Module the laptop must be set up correctly. The IP address and subnet mask have to be configured first. To do this you need administrative rights on the laptop.

**Note**: The following sample screens are generated when installing Struers LAN Module using Windows Vista. There may be variations when installing on other Windows operating systems.

From the **Start** menu select **Network**.

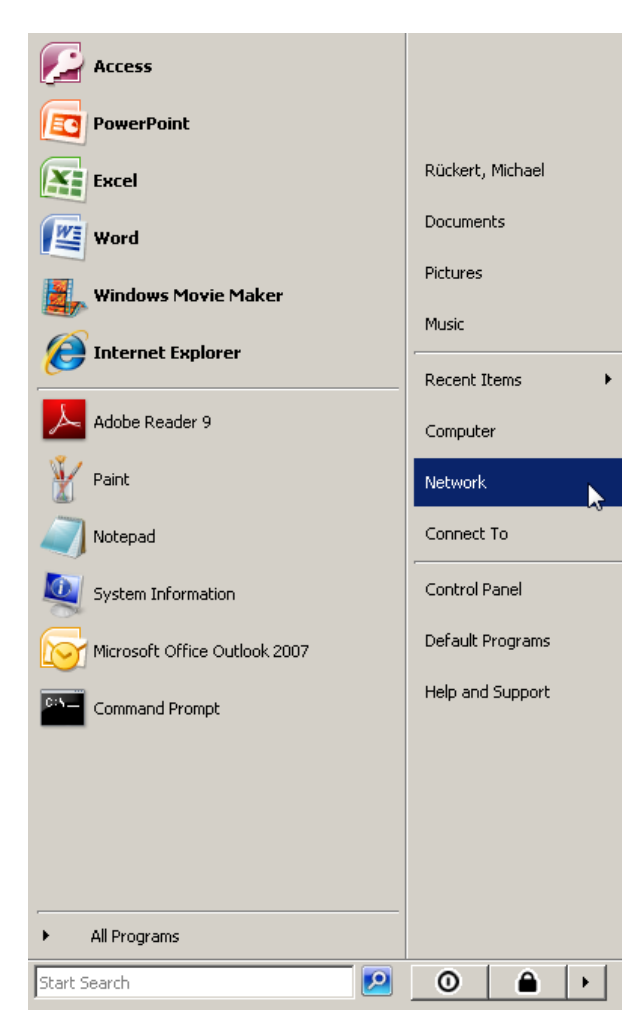

#### ■ Select Network and Sharing Center.

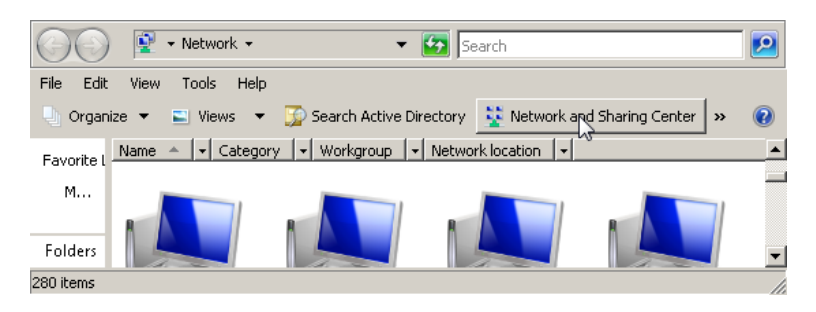

#### ■ Select Manage network connections.

| 💛 🔛 👻 🕶 Control Panel 🕶 Ne                                                                                         | etwork and Sharing Center                                     | 🔻 🛃 Search                                         | 2             |
|----------------------------------------------------------------------------------------------------|---------------------------------------------------------------|----------------------------------------------------|---------------|
| e Edit View Tools Help<br>Tasks<br>View computers and devices                                                      | Network and Sharing Cen                                       | ter                                                |               |
| Connect to a network<br>Set up a connection or network<br><u>Manage network connections</u><br>Diagnose and repair | DK_MRT<br>(This compute                                       | struers.local                                      | View full map |
|                                                                                                    | 💐 struers.local (Domain                                       | network)                                           | Customize     |
|                                                                                                    | Access                                                        | Local and Internet                                 |               |
|                                                                                                    | Connection                                                    | Local Area Connection                              | View status   |
|                                                                                                    | Sharing and Discove                                           | ry                                                 |               |
|                                                                                                    | Network discovery                                             | o On                                               | •             |
|                                                                                                    | File sharing                                                  | On On                                              | •             |
|                                                                                                    | Public folder sharing                                         | © Off                                              | •             |
|                                                                                                    | Printer sharing                                               | Off                                                | •             |
| See also                                                                                                    | Media sharing                                                 | © Off                                              | •             |
| Internet Options<br>Windows Firewall<br>Windows Mobile Device Center                                               | Show me all the files and fold<br>Show me all the shared netw | ders I am sharing<br>vork folders on this computer |               |

Double click on Local Area Connection.

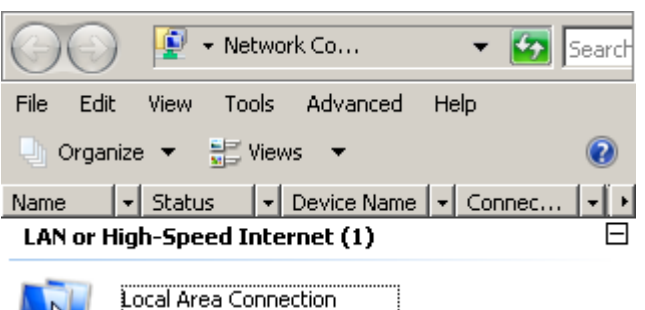

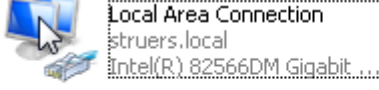

Click on **Properties** and click Continue when the Windows UAC window pop's up.

| General        |            |          |           |
|----------------|------------|----------|-----------|
| Connection     |            |          |           |
| IPv4 Connectiv | /ity:      |          | Internet  |
| IPv6 Connectiv | /ity:      |          | Local     |
| Media State:   |            |          | Enabled   |
| Duration:      |            |          | 03:48:17  |
| Speed:         |            | 1        | 00.0 Mbps |
| Details        | ]          |          |           |
| Activity       |            |          |           |
|                | Sent —     | <b>-</b> | Received  |
| Bytes:         | 16.478.388 | 10       | 6.124.274 |
| Properties     | 🕐 Disable  | Diagnose |           |
|                |            |          | Close     |

#### ■ Select Internet Protocol Version 4 and click Properties.

| Networking                                                                                                    |                           |
|----------------------------------------------------------------------------------------------------|---------------------------|
| Connect using:                                                                                                    |                           |
| Intel(R) 82566DM Gigabit Network Connec                                                                                                    | tion                      |
|                                                                                                    | <u>C</u> onfigure         |
| This connection uses the following items:                                                                                                    |                           |
| <ul> <li>Client for Microsoft Networks</li> <li>Trend Micro NDIS 6.0 Filter Driver</li> <li>QoS Packet Scheduler</li> <li>File and Printer Sharing for Microsoft Networks</li> <li>File and Printer Sharing for Microsoft Networks</li> <li>Internet Protocol Version 6 (TCP/IPv6)</li> <li>Internet Protocol Version 4 (TCP/IPv4)</li> <li>Link-Layer Topology Discovery Mapper I</li> <li>Link-Layer Topology Discovery Responded</li> </ul> | works<br>/O Driver<br>ler |
| Install Uninstall<br>Description<br>Transmission Control Protocol/Internet Protocol<br>wide area network protocol that provides comm<br>across diverse interconnected networks.                                                                                                    | Properties                |
| ОК                                                                                                    | Cancel                    |

- Check Use the following IP address.
   Set the IP address to: 192.168.0.2
  - Set the **Subnet mask** to: 255.255.255.0

| General                                                                                                    |                                                                          |  |  |  |
|----------------------------------------------------------------------------------------------------|--------------------------------------------------------------------------|--|--|--|
| You can get IP settings assigned aut<br>this capability. Otherwise, you need<br>for the appropriate IP settings. | omatically if your network supports<br>to ask your network administrator |  |  |  |
| C Obtain an IP address automatically                                                                             |                                                                          |  |  |  |
| ☐ Use the following IP address:—                                                                                 |                                                                          |  |  |  |
| IP address:                                                                                                    | 192.168.0.2                                                              |  |  |  |
| Subnet mask:                                                                                                    | 255 . 255 . 255 . 0                                                      |  |  |  |
| Default gateway:                                                                                                 | · · ·                                                                    |  |  |  |
| C Obtain DN5 server address aut                                                                                  | omatically                                                               |  |  |  |
| └ Use the following DNS server a                                                                                 | ddresses:                                                                |  |  |  |
| Preferred DNS server:                                                                                            | · · · ·                                                                  |  |  |  |
| Alternate DNS server:                                                                                            |                                                                          |  |  |  |
|                                                                                                    | Advanced                                                                 |  |  |  |
|                                                                                                    | OK Cancel                                                                |  |  |  |

Start the Internet Browser (in the following example Internet Explorer 7).

- My http://intranet/ Edit Favorites View Tools Help Links 🏉 D File Delete Browsing History... 🚖 🏟 / Struers A/S - Inti Diagnose Connection Problems... Pop-up Blocker ۲ Phishing Filter ۲ Manage Add-ons ۲ Subscribe to this Feed,... Feed Discovery b Windows Update Create Mobile Favorite... Internet Options
- Select **Tools** and then **Internet Options**.

#### Select the **Connections** menu and click on **LAN Settings**.

|                                          |                                                                        | _                 | Add         |
|------------------------------------------|------------------------------------------------------------------------|-------------------|-------------|
|                                          |                                                                        |                   | Add VPN     |
|                                          |                                                                        |                   | Remove      |
| Choose Settin<br>server for a c          | igs if you need to config<br>onnection.                                | jure a proxy      | Settings    |
| Never dia     O Dial when     O Always d | il a connection<br>iever a network connect<br>al my default connectior | tion is not prese | nt          |
| Current                                  | None                                                                   |                   | Set default |
| Local Area Net                           | work (LAN) settings —                                                  |                   |             |

■ Make sure that *none* of the boxes are checked.

| Automatic   | ally detect settin | ngs       |          |
|-------------|--------------------|-----------|----------|
| 🗌 Use autor | matic configuratio | on script |          |
| Address     |                    |           |          |
| dial-up or  | VPN connections    | ;).       | <br>     |
| Address:    |                    | Port:     | Advanced |
| _           |                    |           |          |

Click **OK** twice to return to the Internet Browser window.
 Enter the URL: <u>http://192.168.0.1</u>

The main page appears:

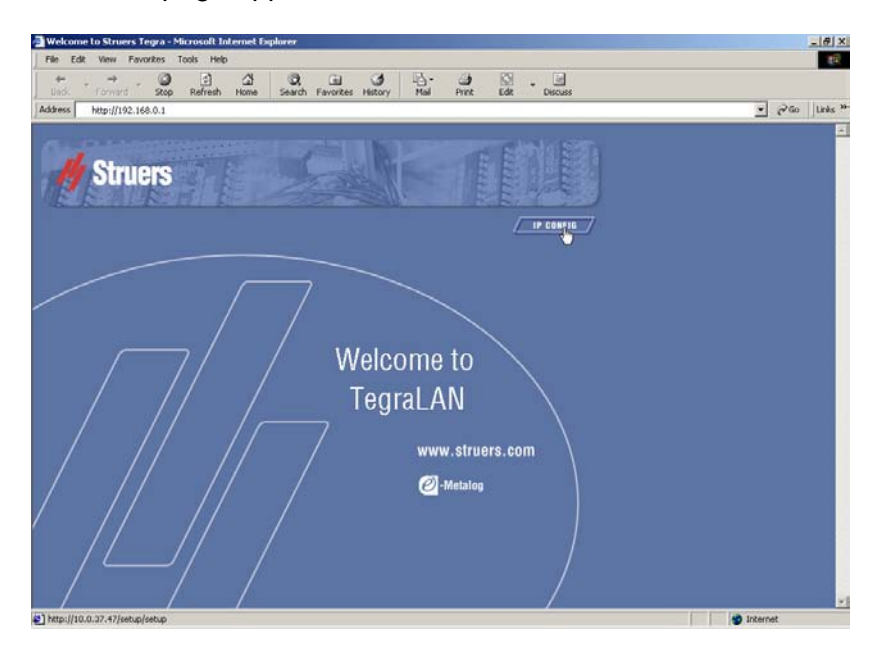

Click on the link CIP CONFIG and the following screen will appear.

| nter Nets | work Passwo   | rd                             | ? ×   |
|-----------|---------------|--------------------------------|-------|
| <b>@</b>  | Please type y | our user name and password.    |       |
| <b>1</b>  | Site:         | 192.168.0.1                    |       |
|           | Realm         | /setup/setup                   |       |
|           | User Name     | 1                              |       |
|           | Password      | [                              |       |
|           | 🔲 Save this   | password in your password list |       |
|           |               | ОК С                           | ancel |
|           |               |                                |       |

A prompt for a user name and password will appear. Enter 'admin' for both:

| er Netv  | vork Passwo   | rd ?                           |
|----------|---------------|--------------------------------|
| <b>?</b> | Please type y | our user name and password.    |
| 3        | Site:         | 192.168.0.1                    |
|          | Realm         | /setup/setup                   |
|          | User Name     | admin                          |
|          | Password      | XXXXX                          |
|          | 🔲 Save this   | password in your password list |
|          |               | OK Cancel                      |
|          |               |                                |

■ Click **OK** and the following page will appear:

| t Internet Explorer                                               |
|-------------------------------------------------------------------|
| Tools Help                                                        |
| 🛛 😡 Search 👔 Favorites 🗳 History 🛛 🖏 🍜 🔯 👻 🗐                      |
| etup/setup                                                        |
| 💽 💏 Search Web 🛛 🍳 Search Site 🔢 🚯 Page Info 👻 🔂 Up 👻 🥒 Highlight |
|                                                                   |
| IP address (192.168.0.1): 192.168.1.17                            |
| Subnet mask (255.255.255.0): 255.255.255.0                        |
| Default gateway (0.0.0.0): 192.168.1.1                            |
| Undo Apply                                                        |
|                                                                   |
|                                                                   |
|                                                                   |
|                                                                   |

- Enter the new IP address, Subnet mask and the Default gateway. All these addresses must fit the address system in your LAN otherwise communication between your network and the dosing unit cannot be established.
- Click Apply to save the settings.
- The new setting will be applied and the module will reboot. This will take approximately 20 seconds and the connection will be lost. The Struers LAN module is now ready for your LAN.
- Remove the CROSSED UTP cable between the dosing unit and the laptop and connect the dosing unit through a hub or switch to the LAN using a STRAIGHT 10/100 Base T Network cable, Cat.5 (also called a UTP Patch cable with RJ45 connectors).

The IP address can be changed if desired. The URL entered in the browser must contain the IP address that assigned last. If you assigned the IP address 192.168.1.17 then you will have to enter the URL http://192.168.1.17/.

#### Important.

Remember to reset your laptop to the original IP and Proxy settings. Otherwise connection to the LAN or the Internet communication might not work.

Resetting the Struers LAN Module

The Struers LAN Module can be set back to the default IP address (192.168.0.1) from the Configuration Menu on the dosing unit.

With the MAIN MENU displayed.

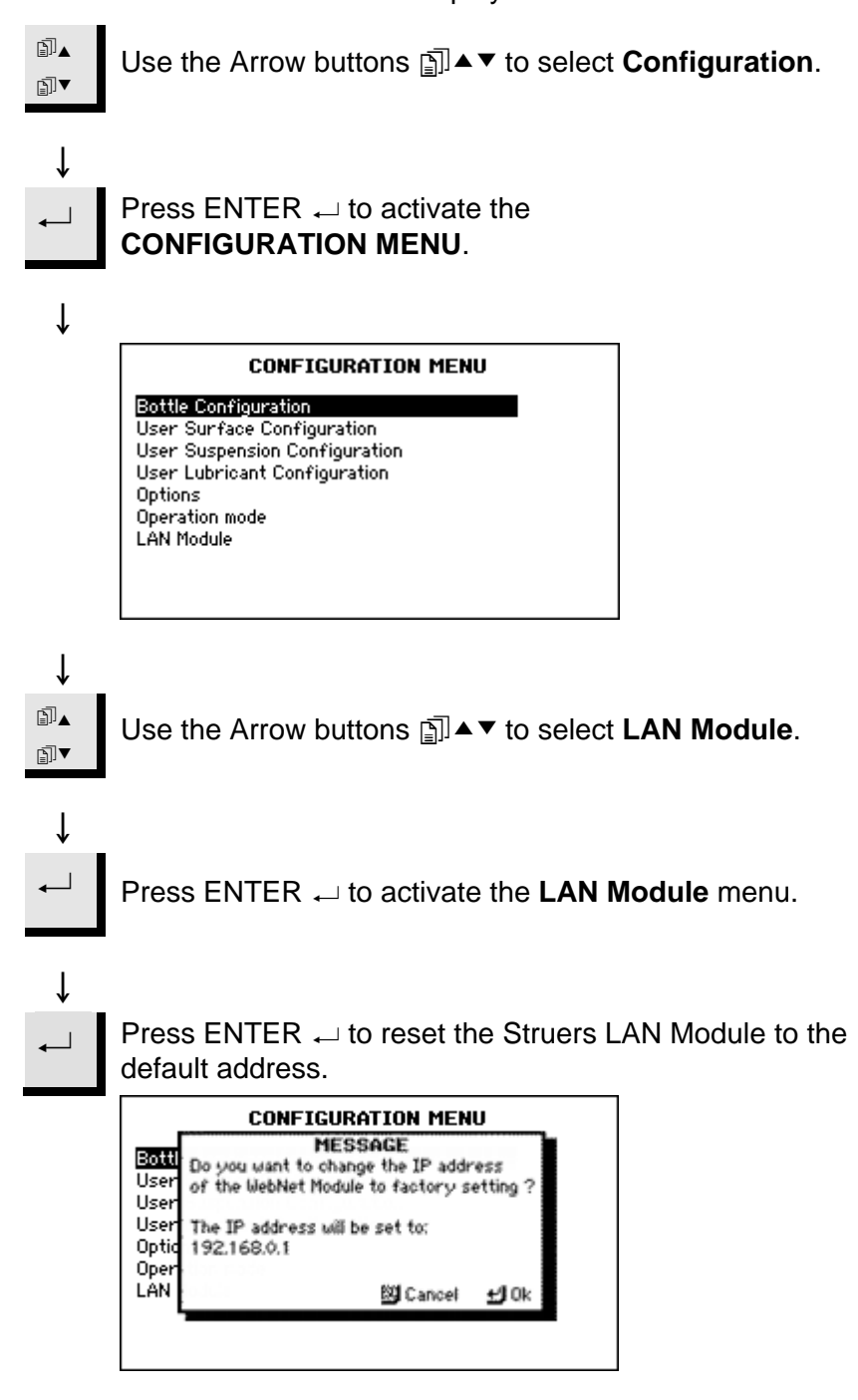

The Struers LAN Module can then be configured again with a new IP address following the procedure described above.

## 2. Installing the MethodPro Software on the PC

Requirements

#### **Initial Steps**

The Struers LAN Module software requires Windows NT, Windows 2000 or Windows XP and will probably run under any newer version of the Windows software.

It does not run properly under Windows 95, Windows 98 and Windows ME.

Installation of the software also requires administrative rights on the PC.

The CD contains both the MethodPro software along with Open Source versions of InterBase Server and InterBase Client.

- Turn on the PC.
- Exit any open programs, including those that run automatically at start-up (such as Microsoft Office) and virus-scanning software.
- Insert the Struers CD-ROM into the CD-ROM drive. The installation program on the CD starts automatically. If this is not the case start Windows Explorer select the CD-Rom drive and double click the file Setup.exe.

#### Select the language you prefer:

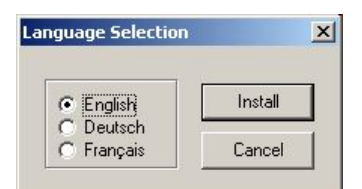

• Check the correct language and click on **Install**.

From the following screen select which programs are to be installed.

| 💋 MethodSoftware Install Program: Installation Options 🛛 🛛 🔀 |                               |  |  |  |  |  |  |
|--------------------------------------------------------------|-------------------------------|--|--|--|--|--|--|
| This will install MethodPro or                               | n your computer               |  |  |  |  |  |  |
| Select the type of install:                                  | Typical 🗨                     |  |  |  |  |  |  |
| Or, select the optional<br>components you wish to install:   | <ul> <li>Interbase</li> </ul> |  |  |  |  |  |  |
| Space required: 12.4MB                                       |                               |  |  |  |  |  |  |
| Cancel Nullsoft Install Sy                                   | stem v2.0a0 < Back Next >     |  |  |  |  |  |  |

If the program is running on a network, the InterBase Server software must be installed on the network, or on a PC that is accessible at all times.

- For this installation:
  - either select Server, which will only install the InterBase Server software,
  - or select **Typical**, which will install the InterBase Server software and the MethodPro software.

On the following workstations **Client** can then be selected, which will install the InterBase Client software and the MethodPro software.

After selecting the appropriate installation type, press Install to continue.

| 🏉 MethodSoftware Install Program: Installation Directory | <b></b> |
|----------------------------------------------------------|---------|
| Please select a location to install MethodPro            |         |
| Select the directory to install MethodPro in:            |         |
| C:\Struers\MethodPro                                     | Browse  |
| Space required: 12.4MB                                   |         |
| Space available: 32.5GB                                  |         |
| Cancel Nullsoft Install System v2.0a0 < Back             | Install |

Select the directory where the MethodPro software is to be installed and press Install again.

| Important!                                                             |  |  |  |  |  |
|------------------------------------------------------------------------|--|--|--|--|--|
| With Windows Vista and Windows 7 there is limited access to files when |  |  |  |  |  |
| installed in C:\Program Files\Struers\MethodPro. Therefore another     |  |  |  |  |  |
| destination, e.g.C:\Struers\MethodPro must be selected. Otherwise      |  |  |  |  |  |
| MethodPro will not operate correctly.                                  |  |  |  |  |  |

After all the necessary MethodPro files have been installed, InterBase installation is then carried out.

■ Click **Next** to continue.

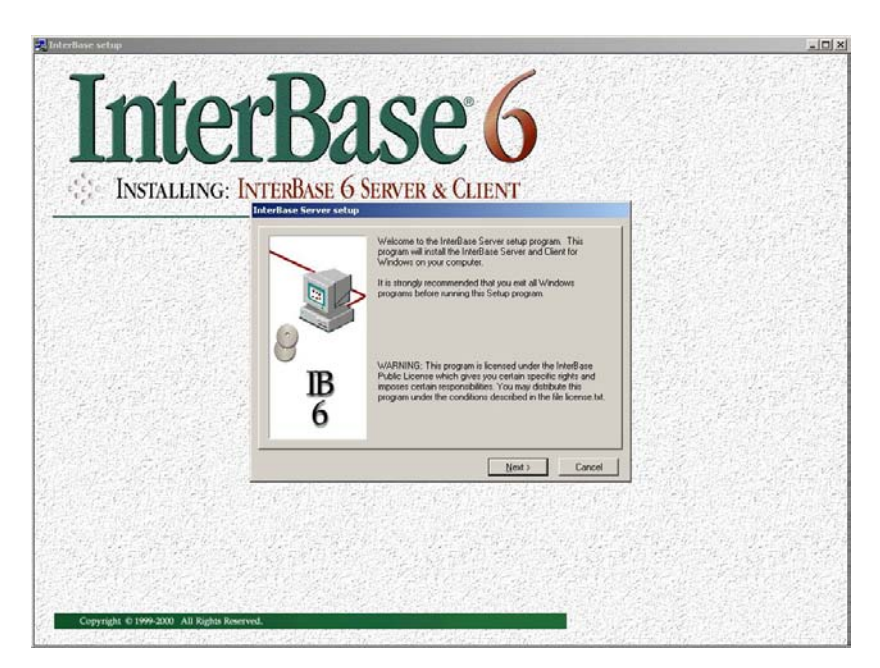

After reading the Important installation information click Next to continue.

| LCOME TO  | INTERBASE 6    | . Open      |               |     |
|-----------|----------------|-------------|---------------|-----|
|           |                |             |               | _   |
| nstallati | on notes and   | issues for  | InterBase     | 6   |
|           |                |             |               |     |
| or Window | s NT, Windows  | s 95/98, ar | nd Windows 20 | 000 |
| or Window | rs NT, Window: | s 95/98, ar | nd Windows 20 | 000 |
| or Window | INTERPACE 6    | 3 95/98, aı | nd Windows 20 | 000 |
| or Window | s NT, Windows  | s 95/98, ar | nd Windows 20 | 000 |

■ Read the Software License Agreement and click **Yes** to continue.

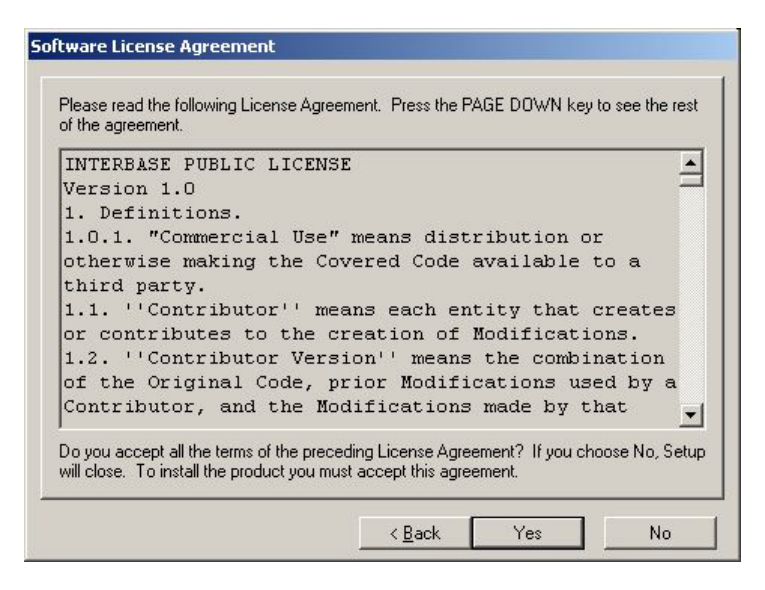

Select the files to install and the **Destination** where the files are to be installed, then click **Install** to continue.

| InterBase component select | Select the components you wish to install.  Select the components you wish to install.  InterBase Server Command-line tools Graphical tool Software development support Example programs Description |
|----------------------------|----------------------------------------------------------------------------------------------------|
| B<br>6                     | Destination<br>C:\Borland\InterBase Browse<br>Available: 34112660 K Required: 9930 K<br>< <u>Back</u> Install Cancel                                                                                 |

#### Important!

With Windows Vista and Windows 7 there is limited access to files when installed in *C:\Program Files\Borland\InterBase*. Therefore another destination e.g. *C:\Borland\InterBase* must be selected. Otherwise MethodPro will not operate correctly.

The InterBase software is now installed, click Finish then Close to continue.

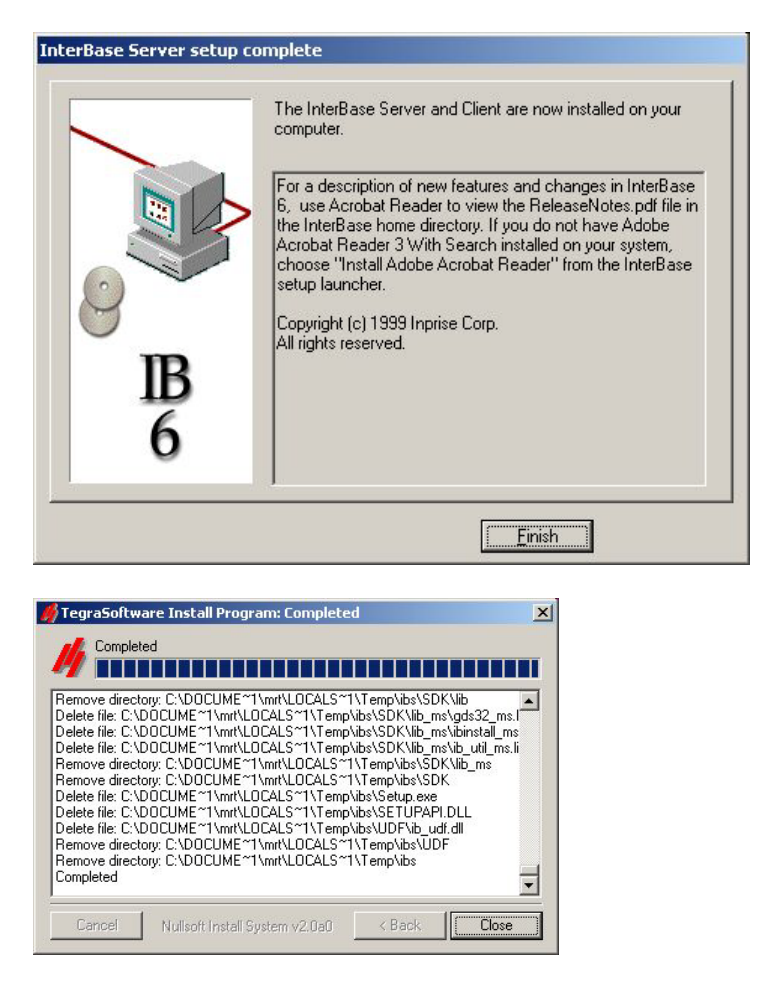

Installation of the software is now completed and the system has to be configured.

Configuring a Server or Standalone System (Typical installation) This procedure will include all you need (if you are in doubt as to which installation option to use, select this one).

After installing all the software on your system Click on **Start**: ■ Select **Programs**, then **InterBase** and click on **IBConsole**.

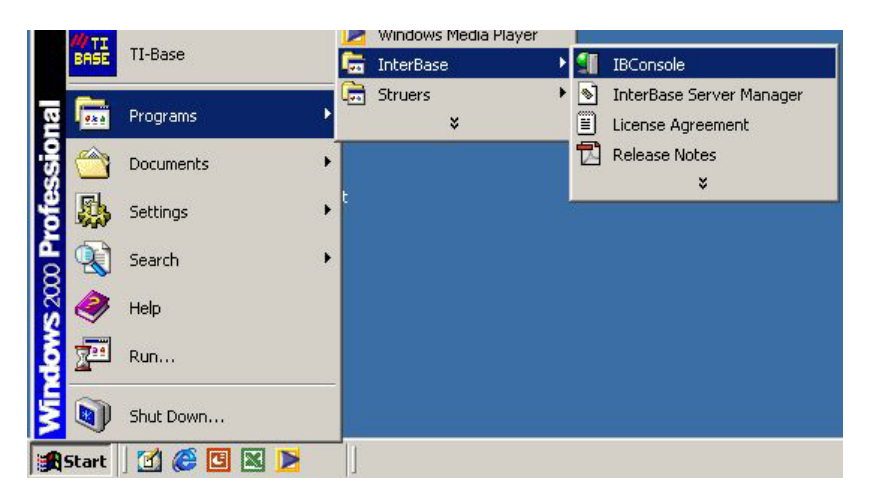

The following screen will appear:

| IBConsole                                |                     |                                                                 |  |  |
|------------------------------------------|---------------------|-----------------------------------------------------------------|--|--|
| Console View Server Database Tools Windo | ows Help            |                                                                 |  |  |
| ] 💕 💕   Yo Yo   🚮                        | х.                  |                                                                 |  |  |
| □∰ InterBase Servers                     | Action              | Description                                                     |  |  |
| Local Server                             | Login               | Login to the selected server<br>Register a new InterBase Server |  |  |
|                                          | Register            |                                                                 |  |  |
|                                          | Un-Register         | Unregister an InterBase Server                                  |  |  |
|                                          | Diagnose Connection | Diagnose a connection to a server                               |  |  |
|                                          | Properties          | View Server properties                                          |  |  |

Double click the **Local Server** icon in the left pane.

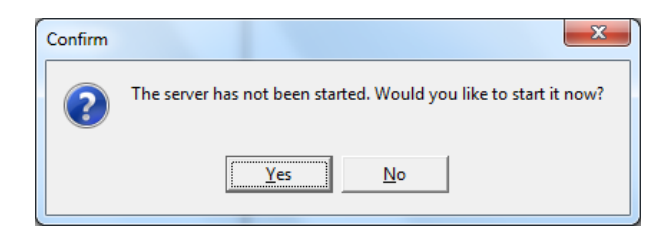

■ Click **Yes** to start the server.

| Server Logir       | ? <u>x</u>           |  |
|--------------------|----------------------|--|
| Server: Lo         | ical Server          |  |
| <u>U</u> ser Name: | SYSDBA               |  |
| Password:          | хххижихия            |  |
|                    | Login <u>C</u> ancel |  |

- When asked for a User Name enter SYSDBA; and "masterkey" as Password, then click Login
- Expand Local Server by clicking the + sign in front, then select Users by clicking the Users icon in the left pane.

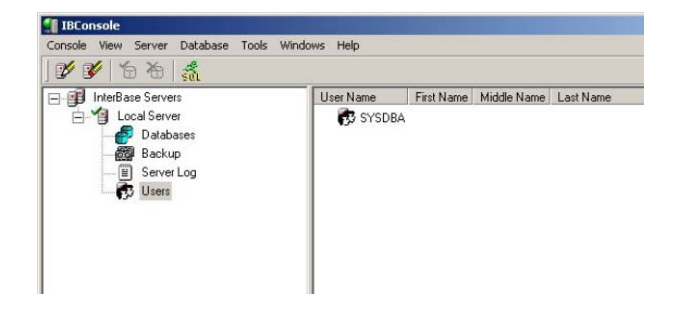

Right-click on the SYSDBA icon in the right pane, and select Add User.

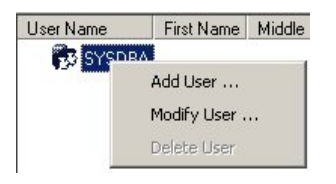

 Create a new user by entering "STRUERS" as User Name and "struers" (no capitals) as Password.

| Diser manie.                    | STRUERS |
|---------------------------------|---------|
| Password:                       | ******  |
| -<br>C <u>o</u> nfirm Password: | жжжжа   |
| Intional Information            | r       |
| Eirst Name:                     |         |
| Middle Name:                    |         |
|                                 |         |

- Confirm the password.
- Click on Apply and then on Close.

"STRUERS" can now be seen as a user.

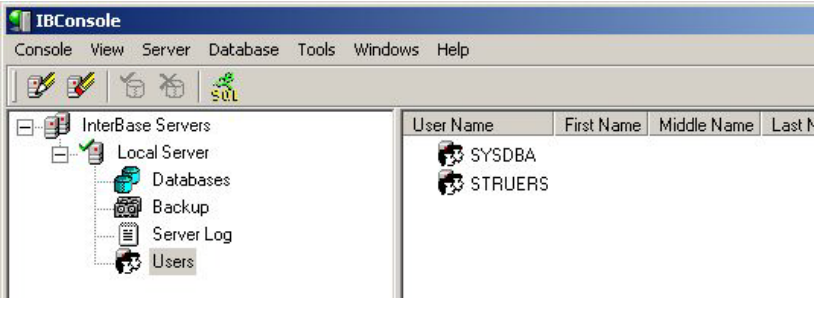

Exit IBConsole.

- Press Ctrl. Alt. Del and start the Windows Task Manager.
- Select the tab Services and click the Services button at the lower right hand corner.

| Windows Task Manager  I Undows Task Manager  I Undows Task Manager |            |                                                                                        |                    |                      |  |  |  |  |
|----------------------------------------------------------------------------------------------------|------------|----------------------------------------------------------------------------------------|--------------------|----------------------|--|--|--|--|
| Applications Processes Services Performance Networking Users                                                                                                    |            |                                                                                        |                    |                      |  |  |  |  |
| Name                                                                                                    | PID        | Description                                                                            | Status             | Group                |  |  |  |  |
| AEADIFilters<br>Ael ookupSyc                                                                                                    | 1944       | Andrea ADI Filters Service<br>Application Experience                                   | Running<br>Stopped | N/A =                |  |  |  |  |
| AgereModemAudio                                                                                                    | 1972       | Agere Modem Call Progress Audio                                                        | Running            | N/A                  |  |  |  |  |
| AppIDSvc                                                                                                    |            | Application Layer GateWay Service<br>Application Identity                              | Stopped            | LocalServic.         |  |  |  |  |
| Appinfo<br>AppMgmt                                                                                                    | 976        | Application Information<br>Application Management                                      | Running<br>Stopped | netsvcs<br>netsvcs   |  |  |  |  |
| aspnet_state<br>atashost                                                                                                    | 1992       | ASP.NET State Service Stopped N/A<br>WebEx Service Host for Support Center Running N/A |                    |                      |  |  |  |  |
| AudioEndpointBuilder<br>Audiosry                                                                                                    | 936<br>880 | Windows Audio Endpoint Builder<br>Windows Audio                                        | Running            | LocalSyste.          |  |  |  |  |
| AxInstSV                                                                                                    |            | ActiveX Installer (AxInstSV)                                                           | Stopped            | AxInstSVG.           |  |  |  |  |
| BFE                                                                                                    | 1780       | Base Filtering Engine                                                                  | Running            | LocalServic.         |  |  |  |  |
| BITS<br>Browser                                                                                                    | 976        | Background Intelligent Transfer Service<br>Computer Browser                            | Stopped<br>Running | netsvcs<br>netsvcs   |  |  |  |  |
| bthserv<br>CertPropSvc                                                                                                    | 976        | Bluetooth Support Service<br>Certificate Propagation                                   | Stopped<br>Running | bthsvcs<br>netsvcs v |  |  |  |  |
| •                                                                                                    |            |                                                                                        |                    | •                    |  |  |  |  |
|                                                                                                    |            |                                                                                        |                    | Services             |  |  |  |  |
| Processes: 70 CPU Usage:                                                                                                    | )%         | Physical Memory: 36%                                                                   |                    |                      |  |  |  |  |

Click Yes when the UAC pop-up appears and the Services screen is displayed.

| Services (Local)    |   |                       |              |         |              |               |
|---------------------|---|-----------------------|--------------|---------|--------------|---------------|
|                     |   |                       |              |         |              |               |
| InterBase Server    |   | Name                  | Description  | Status  | Startup Type | Log On As     |
|                     |   | 🛸 IKE and AuthIP IPs  | The IKEEXT   | Started | Automatic    | Local Syste   |
| Stop the service    |   | 🔍 Intel(R) Matrix Sto |              | Started | Automatic    | Local Syste   |
| Restart the service |   | 🔍 Intel(R) PROSet/W   | Manages th   | Started | Automatic    | Local Syste   |
|                     |   | 🔍 Intel(R) PROSet/W   | Provides re  | Started | Automatic    | Local Syste   |
|                     |   | 🔍 Interactive Service | Enables use  |         | Manual       | Local Syste   |
|                     |   | 🔍 InterBase Guardian  |              | Started | Automatic    | Local Syste   |
|                     |   | 🎎 InterBase Server    |              | Started | Manual       | Local Syste   |
|                     |   | 🔍 Internet Connecti   | Provides ne  |         | Disabled     | Local Syste   |
|                     |   | 🔍 IP Helper           | Provides tu  | Started | Automatic    | Local Syste   |
|                     |   | IPsec Policy Agent    | Internet Pro | Started | Manual       | Network S     |
|                     |   | 🔍 KtmRm for Distrib   | Coordinates  |         | Manual       | Network S     |
|                     |   | 🔍 Link-Layer Topolo   | Creates a N  |         | Manual       | Local Service |
|                     |   | 🔍 Machine Debug       | Supports Io  | Started | Automatic    | Local Syste   |
|                     |   | G Media Center Exte   | Allows Med   |         | Disabled     | Local Service |
|                     |   | 🔍 Microsoft .NET Fr   | Microsoft    |         | Disabled     | Local Syste   |
|                     |   | G Microsoft .NET Fr   | Microsoft    |         | Automatic (D | Local Syste   |
|                     |   | 🔍 Microsoft iSCSI Ini | Manages In   | Started | Automatic    | Local Syste   |
|                     |   | 🔍 Microsoft Office D  | Run portion  |         | Manual       | Local Syste   |
|                     |   | Microsoft SharePo     |              |         | Manual       | Local Service |
|                     |   | 🔍 Microsoft Softwar   | Manages so   |         | Manual       | Local Syste   |
|                     |   | *                     |              |         |              |               |
| 5. 11 (5. 1.1       | / | · [                   |              |         |              |               |

| InterB   | ase S               | erver Pro               | perties (Lo                      | cal Com    | puter)     |          |                 | ×    | J |
|----------|---------------------|-------------------------|----------------------------------|------------|------------|----------|-----------------|------|---|
| Ger      | neral               | Log On                  | Recovery                         | Depende    | encies     |          |                 |      |   |
| Se       | ervice              | name:                   | InterBaseS                       | erver      |            |          |                 |      |   |
| Di       | splay r             | name:                   | InterBase \$                     | Server     |            |          |                 |      |   |
| De       | escripti            | ion:                    |                                  |            |            |          |                 | *    |   |
| Pa<br>C: | ath to e<br>\Borlar | executable<br>nd\InterB | e:<br>ase\bin\ibse               | erver.exe  |            |          |                 |      |   |
| St       | artup t             | yp <u>e</u> :           | Manual                           |            |            |          |                 | -    |   |
| He       | elp me              | configure               | Automatic<br>Automatic<br>Manual | (Delayed   | Start)     |          |                 |      |   |
| Se       | ervice              | status:                 | Disabled<br>Started              |            |            |          |                 |      |   |
|          | <u>S</u> t          | art                     | Stop                             |            | <u>P</u> a | use      | <u>R</u> esume  | e    |   |
| Yo       | ou can<br>om here   | specify tł<br>e.        | ne start para                    | meters tha | at apply   | when you | u start the sen | vice |   |
| St       | art par             | a <u>m</u> eters:       |                                  |            |            |          |                 |      |   |
|          |                     |                         |                                  | ОК         |            | Canc     | el <u>A</u>     | pply |   |

#### ■ Select InterBase Server and press Enter.

■ Select Automatic and click OK.

You can now close both the Services window and the Task Manager.

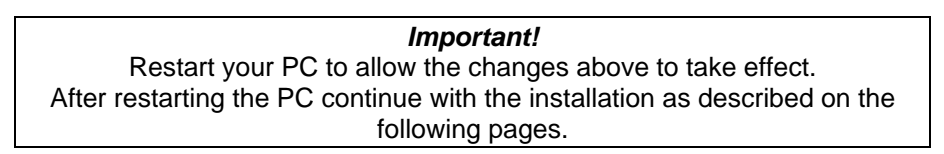

Starting the MethodPro Software

Click on Start, select Programs, then STRUERS followed by MethodPro and click on MethodPro:

| 🖬 Struers   | • | 🛅 Scentis   | H |             |
|-------------|---|-------------|---|-------------|
| Accessories | × | 🛗 MethodPro | ١ | 🥑 Help      |
| 🛅 Microsoft | • | 🛅 TegraPro  | ۲ | 🦪 MethodPro |

When MethodPro is started for the very first time, the database has to be updated.

| Database updatin       | ig              |                     |
|------------------------|-----------------|---------------------|
| v2.0<br>The database n | •<br>nust be up | v3<br>dated. Please |
| X Cancel               |                 | Update              |

Click Update to start the process. When the update is completed the following screen is displayed:

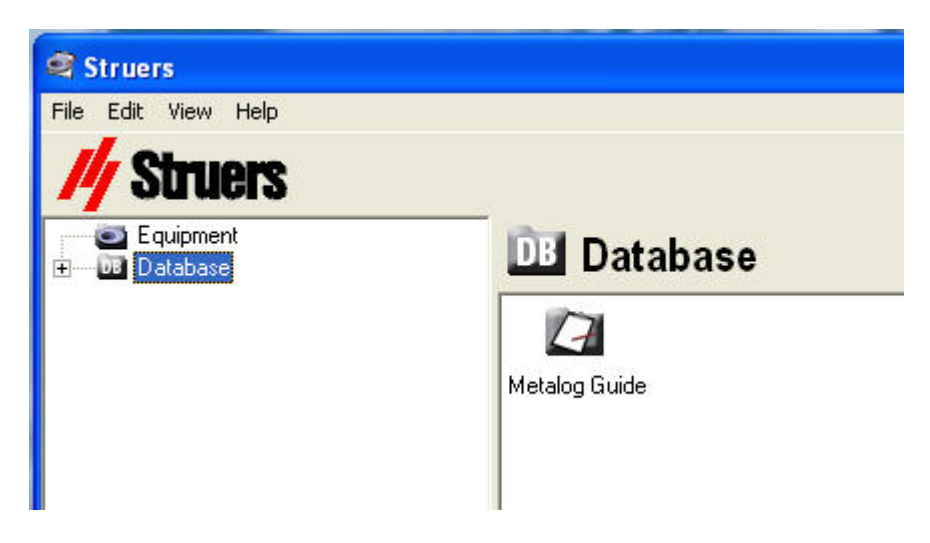

Before you can start working with the MethodPro software one last step of configuration might be necessary.

#### Configuring the Database

Server Configuration

When running the software on several PC's the database is located together with the InterBase Server version or at a location know to the InterBase Server software that was defined during the installation.

■ Click on **File** and select **Database**.

| Struers |                      |                    |
|---------|----------------------|--------------------|
| File    | Edit View Help       |                    |
| Ec      | lit User Defined Cor | isumables          |
| C       | ppy User Defined Co  | onsumables to DB   |
| C       | ppy User Defined Co  | onsumables from DB |
| In      | port consumables     | •                  |
| In      | port MG Methods      | σ.                 |
| In      | port method          |                    |
| E>      | port method          |                    |
| Pr      | int method           |                    |
| Pr      | int setup            |                    |
| Tr      | ansmit consumables   | ; table            |
| M       | onitor               |                    |
| Su      | Immary               |                    |
| Pr      | operties             | Alt+Enter          |
| Da      | atabase              |                    |
| A       | cess Level           |                    |
| Pa      | asswords             |                    |
| Se      | ttings               |                    |

Select TCP/IP and set the Server name to the IP address of the computer where the database is located.

| Database connection                                                          |
|------------------------------------------------------------------------------|
| Network protocol O No network - local database O TCP/IP                      |
| O NetBEUI<br>O SPX                                                           |
| Server name 10.0.10.99<br>Database C:\Struers\MethodPro\MethodPro.gdb Browse |
| <u>©</u> ancel <u>O</u> pen database                                         |

Specify the location of the Database file MethodPro.gdb and click on Open database.

Stand-alone Configuration

When the MethodPro software is installed on a single PC only, this is called a stand-alone configuration.

■ Check **TCP/IP**, set the **Server name** to 127.0.0.1 and define the correct path for the location of the MethodPro.gdb database file.

| Database connection                                |
|----------------------------------------------------|
| Network protocol                                   |
| TCP/IP                                             |
| C NetBEUI                                          |
| O SPX                                              |
| Server name 127.0.0.1                              |
| Database C:\Struers\MethodPro\MethodPro.gdb Browse |
| <u>Cancel</u>                                      |

Click on **Open database**.

## Operating the MethodPro Software

The Database shown already contains a group with the 10 Metalog Guide methods. As no machines are connected yet the equipment icon cannot be expanded.

To set up connection to the dosing unit (TegraDoser-5/ TargetDoser) that is connected to your LAN:

- Click on **Equipment**.
- Right click in the right pane of the screen, or press the lns key on the keyboard or Click Edit and select Add machine.

| 💐 Struers             |                 |
|-----------------------|-----------------|
| File Edit View Help   |                 |
| // Struers            |                 |
| Equipment<br>Database | 🔄 Equipment     |
|                       |                 |
|                       |                 |
|                       | Add machine Ins |
|                       |                 |
|                       |                 |

In the window Machine Properties.

■ Type the IP address of your dosing unit and click **OK**.

| <u>&gt;</u> |
|-------------|
|             |
|             |
| Cancel      |
|             |

A **New Machine** icon appears where a name can be entered to identify your system.

If the connection is not working properly an exclamation mark will be displayed on the icon.

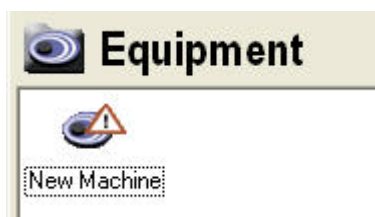

Check that the wiring is correct and that all the IP addresses, subnet masks and default gateways are correct.

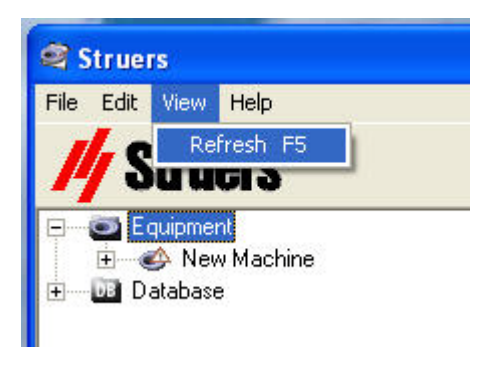

 Click View and select Refresh or press F5 after selecting machine.

All the other functions are explained in an online help file. Simply press **F1** or select **Help** followed by **Help topics** and get a thorough explanation on how to use the MethodPro software.

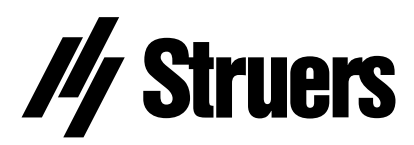

Pederstrupvej 84 DK-2750 Ballerup Denmark